# 

# Cisco D9032 Encoder Software Version 03.04.09 Release Note

## **Overview**

#### Introduction

This document describes the Cisco D9032 Encoder software version 03.04.09. It contains a detailed description of the release, including a list of known errors and limitations.

### **Release Overview**

This release includes the following versions for each of the modules. The three last digits of the software number indicate the version of the module software.

| Software Number                                                                 | Software<br>Date/Time | Hardware<br>Stock<br>Number   | Module Name                                                                                                    |
|---------------------------------------------------------------------------------|-----------------------|-------------------------------|----------------------------------------------------------------------------------------------------|
| 7010184.V03.04.09                                                               | 2011-10-07            | 4006640<br>4009743<br>4013809 | D9032 main board MkI, MkII<br>and MkIII including SDI-VBI<br>module, ClearSight Composite<br>module, dual audio option and<br>Adv. Video Input module. |
| The application package (appl.pkg) contains software for the following modules: |                       |                               |                                                                                                    |
| _                                                                               | _                     | 4009245                       | SDI VBI Input                                                                                                    |
| _                                                                               | _                     | 4010240                       | ClearSight Composite Input                                                                                                    |
| _                                                                               | _                     | 4006609                       | Dual Audio Board                                                                                                    |
| _                                                                               | _                     | 4012794                       | Advanced Video Input                                                                                                    |

#### Software to Download

#### Overview

| Software Number | Software<br>Date/Time | Hardware<br>Stock<br>Number | Module Name                             |
|-----------------|-----------------------|-----------------------------|-----------------------------------------|
| 7002295 Rev G,  | 2006-06-14            | 4006640                     | D9032 main board MkI, MkII<br>and MkIII |
| Boot Code       |                       | 4009743                     |                                         |
| V02.00.04       |                       | 4013809                     |                                         |
|                 |                       | 4009743                     |                                         |
|                 |                       | 4009743.100                 | D9022 main board Phase A                |
|                 |                       |                             | D9022 main board Phase B                |

Software Programmed by JTAG During Manufacturing

**Note:** The boot code is also part of the release and can be downloaded via the Ethernet interface.

| <b>Optional Licenses</b> |  |
|--------------------------|--|
|                          |  |

| Software Number | Software<br>Date/Time | Hardware<br>Stock<br>Number | Module Name                         |
|-----------------|-----------------------|-----------------------------|-------------------------------------|
| 7004172         | N/A                   | N/A                         | Option License VBI                  |
| 7004173         | N/A                   | N/A                         | Option License Noise Reduction      |
| 7004174         | N/A                   | N/A                         | Option License Pre Analysis         |
| 7004175         | N/A                   | N/A                         | Option License 4:2:2 Encoding       |
| 7004151         | N/A                   | N/A                         | Option License Dolby™ Digital CH1   |
| 7004152         | N/A                   | N/A                         | Option License Dolby Digital CH2    |
| 7004153         | N/A                   | N/A                         | Option License Dolby Digital CH3    |
| 7004154         | N/A                   | N/A                         | Option License Dolby Digital CH4    |
| 7006258         | N/A                   | N/A                         | Option License Stat.mux.            |
| 7006259         | N/A                   | N/A                         | Option License DPI Signaling        |
| 7004706         | N/A                   | N/A                         | Option License Auto-Concatenation   |
| 4015093         | N/A                   | N/A                         | Option License Adv. Video Input SDI |

## **New Settings with Front Panel Access**

There are no new settings in the Cisco D9032 Encoder software version 03.04.09.

## **New Features**

There are no new features in the Cisco D9032 Encoder software version 03.04.09.

# **Resolved Issues**

The following issues with version 03.04.06 were resolved in version 03.04.09:

| Issue                                                 | Description                                                                                                    |  |
|-------------------------------------------------------|----------------------------------------------------------------------------------------------------|--|
| VBI                                                   |                                                                                                    |  |
| AVIB VBI stops after 2 years<br>3 months.<br>#1524    | This issue has been fixed. Error only occurs after 2+ years of continuous operation. A reset or power cycle restarts the 2+ year period.               |  |
| AVIB Teletext PTS delta is<br>too big.<br>#1518       | This issue has been fixed. Additionally, new persistent setting veVBIDelayAdjust is made. Default is 0, range is -999 to +999, units are milliseconds. |  |
| Aspect Ratio stuck at 4:3<br>when AFD=Auto.<br>#1519  | This issue has been fixed.                                                                                                    |  |
| Video                                                 |                                                                                                    |  |
| 3:2 Pulldown fails with<br>AspectRatio=Auto.<br>#1515 | This issue has been fixed.                                                                                                    |  |
| System                                                |                                                                                                    |  |
| GUI needs About box with<br>Cisco Copyright<br>#1516  | This issue has been fixed.                                                                                                    |  |

# **Operational Limitations and Errors**

**Note:** #xxxx is an internal reference number.

| Limitations and Errors                                                                                                    | Workaround                                                                                                    |  |  |
|----------------------------------------------------------------------------------------------------|----------------------------------------------------------------------------------------------------|--|--|
| Video                                                                                                    |                                                                                                    |  |  |
| Statmuxing using "Extended" delay with<br>D9050 Encoders using "Extended" delay<br>causes mis-alignment of the TS resulting<br>in possible overflow.<br>#1439 | On D9032 Encoders, use statmux delay<br>"Extended (D9050)", or use "Normal" delay on<br>all encoders.                                                  |  |  |
| Statmuxing using "Extended" delay with<br>AVC encoders using "Extended" delay<br>in DCM causes misalignment of TS<br>resulting in possible overflow.<br>#1439 | On DCM, use a software version higher than<br>7.1; or use "Normal" delay on the DCM and the<br>D9032 encoder.                                          |  |  |
| IP Statmuxing does not use the Target<br>Video Quality setting. This issue is in the<br>DCM, which disregards the Target Video<br>Quality parameter.<br>#1473 | None.                                                                                                    |  |  |
| No alarms from onboard composite<br>input if set to PAL, and an NTSC signal<br>is applied.<br>#1094                                                           | Select the correct system.                                                                                                    |  |  |
| At 544 pixels resolution, the picture is shifted 4 pixels horizontally.                                                                                       | Use another horizontal resolution for correct horizontal position of the picture.                                                                      |  |  |
| The MPEG-2 Multiplex buffer can<br>overflow in 4:2:0 mode if the video rate<br>is 15 Mbit/s.                                                                  | Select a video rate equal to or below 14.7<br>Mbit/s.                                                                                                  |  |  |
| 3:2 PDI can only run with GOPs 12,2, 15,2, 18,2, and 21,2, and in 4:2:0 mode.                                                                                 | None.                                                                                                    |  |  |
| Pre-processing                                                                                                    |                                                                                                    |  |  |
| Picture artifacts occur when<br>disabling/enabling pre-analysis while<br>the adaptive filtering is enabled.                                                   | None. The artifacts appear for a few frames<br>around the change of pre-analysis and then<br>disappear.                                                |  |  |
| Enabling the low-pass horizontal<br>luminance filter severely reduces the<br>performance of the auto-concatenation<br>feature.                                | None. If the full advantage from the auto-<br>concatenation feature must be obtained, you<br>must disable the low-pass horizontal luminance<br>filter. |  |  |

| Limitations and Errors                                                                                                    | Workaround                                                                                                    |
|----------------------------------------------------------------------------------------------------|----------------------------------------------------------------------------------------------------|
| SI/PSI                                                                                                    |                                                                                                    |
| The time reported in the TDT table is the system time and not the UTC time.                                                                                                    | Set the system time in the unit manually to the UTC (coordinated universal time) time.                                                                                                    |
| PMT shows random PIDs when being<br>updated.<br>#1522                                                                                                    | None. This issue is transient, and the random PIDs are only mentioned in the PMT when it is being changed.                                                                                                    |
| Audio                                                                                                    |                                                                                                    |
| Dolby AC-3 audio pass-through: After<br>having set the audio encoding rate lower<br>than the incoming rate and returning to<br>an encoding rate equal to the incoming<br>rate, no audio is passed through.<br>#1087 | After setting the encoding rate higher than the<br>incoming rate, and then back to a rate equal to<br>the incoming rate, the audio returns.<br>Do not set the encoding rate lower than the<br>incoming rate; this causes an error. |
| Defaulting enables Dolby audio channels<br>3+4 even if they do not exist, but the<br>license exists.<br>#1056                                                                                                    | Either disable the Dolby license for (ch 3) and (ch 4) before defaulting, or in the web GUI, top audio tab, disable both audio 3 and 4 and click <b>Apply</b> .                                                                    |
| If the audio is set to 64 kbit/s, mono and<br>the video bit rate is above 11 Mbit/s, the<br>audio stops if pre-processing is changed<br>from enabled to disabled or vice versa.                                     | Increase the audio rate or decrease the video<br>rate. For typical D9032 encoder applications,<br>this should not be an issue.                                                                                                    |
| Dolby Surround Flag is set to "ON"<br>when Dolby Surround Mode is set to<br>"No Indication".                                                                                                    | None.                                                                                                    |
| Stand-alone audio channels are affected<br>by the video delay. When the fixed video<br>bit rate is changed, dropouts are<br>experienced within the audio stream.                                                    | None.                                                                                                    |
| Audio channels affect each other. When<br>enabling audio ch. 1+2, dropouts are<br>experienced on the audio ch. 3+4 stream.                                                                                          | None.                                                                                                    |
| When no optional audio card is inserted<br>within a D9032 encoder, the units do not<br>support the external synchronization<br>signal in Dolby digital pass-through<br>mode.                                        | Insert the optional audio card in the D9032<br>encoder or synchronize the audio and video<br>sources externally.                                                                                                    |
| Audio will permanently stop when you<br>change an enabled audio program from<br>stand-alone to being attached to a video<br>program in the PSI setup.                                                               | Disable and then enable the specific audio channel to re-start the audio.                                                                                                    |

| Limitations and Errors                                                                                                    | Workaround                                                                                                    |  |
|----------------------------------------------------------------------------------------------------|----------------------------------------------------------------------------------------------------|--|
| When disabling and then enabling an<br>audio channel with test tones enabled all<br>the time, the test tone will not re-appear<br>after re-enabling the audio channel.                                  | Disable and then re-enable the test tone for the specific channel.                                                                                                    |  |
| The Audio test tones are scaled<br>frequency-wise with the sample rate, i.e.,<br>the frequency values listed within the<br>manual and the web GUI are only valid<br>in 48 kHz sample mode.              | None.                                                                                                    |  |
| In 44.1 kHz mode, the PES frame length<br>is not divisible by 8. This is an issue for<br>the Stellar XT Decoder.<br>#322                                                                                | Use 48 kHz or 32 kHz mode.                                                                                                    |  |
| Occasionally, the audio "Relative Delay"<br>setting does not take effect, i.e., the audio<br>is not adjusted with respect to timing<br>compared to video when the audio<br>"Relative Delay" is changed. | If the audio "Relative Delay" command does<br>not take effect, disabling and then enabling the<br>audio program will solve the issue.                                                                    |  |
| Dolby Digital lip sync fails for 32 kHz<br>sample rate, 640 kbit/s 2.0.<br>#1352                                                                                                    | Use a lower bit rate for 32 kHz sample rate.                                                                                                    |  |
| Dolby E does not work in Audio<br>standalone mode.<br>#1374.                                                                                                    | Attach audio program to video.                                                                                                    |  |
| VBI                                                                                                    |                                                                                                    |  |
| No teletext support in PAL mode with on-board composite input.                                                                                                    | Use a ClearSight or AVIB module instead. They support teletext and other VBI-signals.                                                                                                    |  |
| CC disappears when switching<br>Composite Source, when Frame Sync is<br>on.<br>#1527                                                                                                    | Reboot or toggle Frame Sync.                                                                                                    |  |
| GUI: No help text for AFD Mode Control                                                                                                    | "AFD Mode Control" is not mentioned in the help text. The text should be:                                                                                                    |  |
| #1513                                                                                                    | AFD Mode Control: When the value is 0<br>(default), 3 bits from VII is used for AFD – this<br>is the behavior of previous software releases.<br>When the value is 1, 4 bits from VII is used for<br>AFD. |  |

| Limitations and Errors                                                                                                    | Workaround                                                                                                    |
|----------------------------------------------------------------------------------------------------|----------------------------------------------------------------------------------------------------|
| VBI packets error causing erroneous<br>PIDs when enabling DVB AND EBU<br>TTX. AVIB module occasionally makes<br>bad VBI TS packets: When the error is<br>provoked, the TS packets are not<br>correctly aligned to the muxbus; ie the<br>true VBI packet starts at a constant offset<br>in the TS seen on ASI and IP.<br>The error is seen about 1 out of 50 times<br>when both TTX types are enabled.<br>#1521 | Disable and then re-enable TTX on the web<br>GUI.                                                                                                    |
| Network                                                                                                    |                                                                                                    |
| Spurious TS packets or block errors can<br>be seen when switching between two<br>asynchronous SDI video signals.                                                                                                    | None.                                                                                                    |
| Continuity counter errors in the TS from<br>the ASI output are seen when the video<br>input is interrupted.                                                                                                    | None.                                                                                                    |
| The 16 dummy bytes in 204RSOFF mode<br>in all audio packages are not zero.<br>Instead, the last 16 data bytes are<br>repeated.                                                                                                    | None.                                                                                                    |
| IP streaming output is not valid when TS<br>Output Format is set to "204 RS On."<br>#1178                                                                                                    | Set TS Output Format to "188", or "204 RS Off" when using IP streaming.                                                                                                    |
| Control and management                                                                                                    |                                                                                                    |
| When changing the IP address, the front<br>panel display shows the new address,<br>but the actual address is the old one.                                                                                                    | This only occurs if the user leaves the D9032<br>encoder display in the IP Address menu. When<br>exiting the IP menu, a warning appears to reset<br>or power-cycle the D9032 encoder for the IP<br>change to take effect. This is also documented in<br>the D9032 Encoder Installation and Operation<br>Guide, Software Version 3.4, part number 4033540. |
| There could be some Ethernet<br>communication problems when running<br>10 Mbit/s.                                                                                                    | Use a 100 Mbit/s Ethernet instead.                                                                                                    |
| System                                                                                                    |                                                                                                    |
| Alarms that are overruled are thrown<br>away. The overruled alarm will not<br>appear when the overruling alarm<br>disappears again.                                                                                                    | None.                                                                                                    |

| Limitations and Errors                                                                                                    | Workaround                                                                                                    |
|----------------------------------------------------------------------------------------------------|----------------------------------------------------------------------------------------------------|
| ROSA & Web GUI                                                                                                    |                                                                                                    |
| When enabling a message in the ROSA<br>GUI, the status of the message in the<br>D9032 encoder is not automatically<br>uploaded to ROSA.                                                                                | None.                                                                                                    |
| Message generation time in the "All<br>Message" window is the same as the<br>registration time.                                                                                                    | Use the generation time in the message detail window.                                                                                                    |
| If the "Row Status" in "Trap<br>Destination" is set to "Not Ready", the<br>status will revert to the previous state.                                                                                                   | Do not use "Not Ready."                                                                                                    |
| It is not possible to run the web GUI<br>with a version of Internet Explorer<br>earlier than 6.0.                                                                                                    | Different issues in earlier versions of Internet<br>Explorer prevented all web GUI functionality<br>from running as specified – consequently it's<br>strongly recommended to update to Internet<br>Explorer version 6.0. |
| Due to a bug in Internet Explorer 6.0, the upload/download of files fails if the path name is more than approximately 50 characters in length. This causes issues for the application, settings, and license upgrades. | Upload works in Internet Explorer 7.0.<br>When using Internet Explorer 6.0, locate your<br>files in your root drive before downloading to<br>the device(s).                                                              |
| If the community strings are changed<br>from their defaults, the web GUI does<br>not work.<br>#1117                                                                                                    | Do not change community strings to access the<br>web GUI. For security purposes, use the IPsec<br>feature.                                                                                                    |
| Accessing the encoder through a router<br>causes web GUI issues for Internet<br>Explorer 8.0 and Firefox.<br>#1512                                                                                                    | Changes takes effect instantly, but "Reload"<br>displays an old value. After five minutes, the<br>new value is shown as OK.                                                                                              |
| GUI : Google Chrome has layout<br>problems and times out.<br>#1514                                                                                                    | Google Chrome has layout issues on the<br>"Summary" page and others, and times out<br>after vigorous clicking.                                                                                                    |

## **Installation Guidelines**

#### Limitations in Relation to Older Modules/Other Products

Please note that version 03.04 of the D9032 encoder MUST run together with DCM version 4.5 or later in an IP Statmux setup. However, DCM version 4.5 will support earlier versions of the D9032 encoder. To use combined statmux, you must run DCM version 6.0 or higher. To use remote statmux, you must run DCM version 6.5 or higher.

Please note that the Regulus Statistical Multiplexer must run software version 01.03.45 or later in order to work correctly with the encoder.

To use a Statmux Maximum Video Delay setting of "Extended" in a combined statmux setting, the DCM must have a software version higher than 7.1.

#### Upgrading

The software can be upgraded through the D9032 web GUI or with FTP. For information about how to upgrade through the D9032 web GUI, see the *Cisco D9032 Encoder Installation and Operation Guide, Software Version 3.4, part number* 4033540.

For upgrading with FTP, use the following instructions (a FTP program is required – in this example, the Windows system built-in FTP program is used):

- 1 From Windows, click **Start > Run**.
- 2 Type **cmd** to open a DOS command prompt.
- 3 In the command prompt, type cd<newdir> to change the directory to the location of the **appl.pkg** file.
- 4 Run FTP to transfer the file to the D9032 encoder. Type ftp <ip address>, where <ip address> is the IP address of the D9032 encoder.

Answer the following questions:

- User = sa
- Password = sa
- Type bin to prepare for binary data transfer.
- Type cd pkg in order to set the target directory.
- Type del appl.pkg to delete the old file.
- Type cd ../swupdate in order to set the target directory.
- Type put appl.pkg to transfer the file.
- 5 When the file transfer is complete, type bye to exit the ftp program. The encoder will now automatically reset itself after approximately two minutes and the reset process takes approximately two minutes.

You may check the software version of the D9032 Encoder in the GUI.

### **License Installation**

The license file can be installed through the D9032 web GUI or with FTP. For information about how to install through the D9032 web GUI, see *Cisco D9032 Encoder Installation and Operation Guide, Software Version 3.4, part number 4033540*. For installing with FTP, use the following instructions (an FTP program is required – in this example, the Windows system built-in FTP program is used):

- 1 From Windows, click **Start > Run**.
- 2 Type **cmd** to open a DOS command prompt.
- 3 In the command prompt, type cd<newdir> to change the directory to the location of the **license.dat** file.
- 4 Run FTP to transfer the file to the D9032 encoder. Type ftp <ip address>, where <ip address> is the encoder IP address.

Answer the following questions:

- User = sa
- Password = sa
- Type bin to prepare for binary data transfer.
- Type cd options/import in order to set the target directory.
- Type put license.dat to transfer the file.
- 5 When the file transfer is complete, type bye to exit the FTP program.
- **6** Wait five seconds and the license file will automatically be installed by the encoder.

You may verify the installed licenses in the D9032 web GUI. In the D9032 web GUI, click **System > Option License**. The Option License page displays a list of installed options, allowing you to enable/disable installed licenses, and install new license files.

For more information on how to install a license file, please contact Field Services.

### Upgrading to Advanced Video Input Module – D9032 Encoder only

To upgrade your D9032 Encoder with an Advanced Video Input module, proceed as follows:

- 1 Upgrade the software and check that it is working.
- 2 Remove all old video input modules installed. The Advanced Video Input module will not work together with the ClearSight or SDI module.
- **3** Install the Advanced Video Input Module in the same slot as the ClearSight module.

## **For Information**

Cisco provides its customers who have purchased support agreements with telephone support from anywhere in the world. If you require technical telephone assistance or product training support, or if you have any questions concerning the Cisco product, you may contact the appropriate Customer Support Center from those listed below. Charges may apply for customers without a current and applicable product support agreement.

| Customers                             | Location       | Phone Number                                                                                                    |
|---------------------------------------|----------------|----------------------------------------------------------------------------------------------------|
| Programmers and<br>Broadcasters       | USA and Canada | Toll-Free: 1.888.949.4786<br>+1.770.236.4786<br>dmn_support@cisco.com                                            |
| Telcos and Cable Service<br>Providers | Cisco Services | Toll-Free: 1.800.722.2009<br>Local: 770.236.6900 (press 2<br>at the prompt)<br><u>customer-service@cisco.com</u> |
| All Customers                         | Europe         | +32.56.445.155 or<br>+32.56.445.197<br>saemea-support@cisco.com                                                  |
| All Customers                         | Asia           | +852.2588.4746<br>saapac-support@cisco.com                                                                       |

Customers who call a Customer Support Center are asked specific questions in order to identify their needs. In this way, each call can be directed to the customer support representative most experienced with their Cisco product.

# יו|ייו|יי כוsco

Cisco Systems, Inc. 678 277-1120 5030 Sugarloaf Parkway, Box 465447 800 722-2009 Lawrenceville, GA 30042 www.cisco.com Cisco and the Cisco logo are trademarks or registered trademarks of Cisco and/or its affiliates in the U.S. and other countries. A listing of Cisco's trademarks can be found at www.cisco.com/go/trademarks. Manufactured under license from Dolby Laboratories. "Dolby" and the double-D symbol are trademarks of Dolby Laboratories. The DVB logo is a registered trademark of the DVB Project. Other third party trademarks mentioned are the property of their respective owners. The use of the word partner does not imply a partnership relationship between Cisco and any other company. (1009R) Product and service availability are subject to change without notice. © 2011 Cisco and/or its affiliates. All rights reserved. Printed in USA November 2011 Part Number 4043011 Rev A